## Configurando o Microsoft Outlook 2007 para acesso POP

1. Clique em Ferramentas, depois em Configurações de Conta.

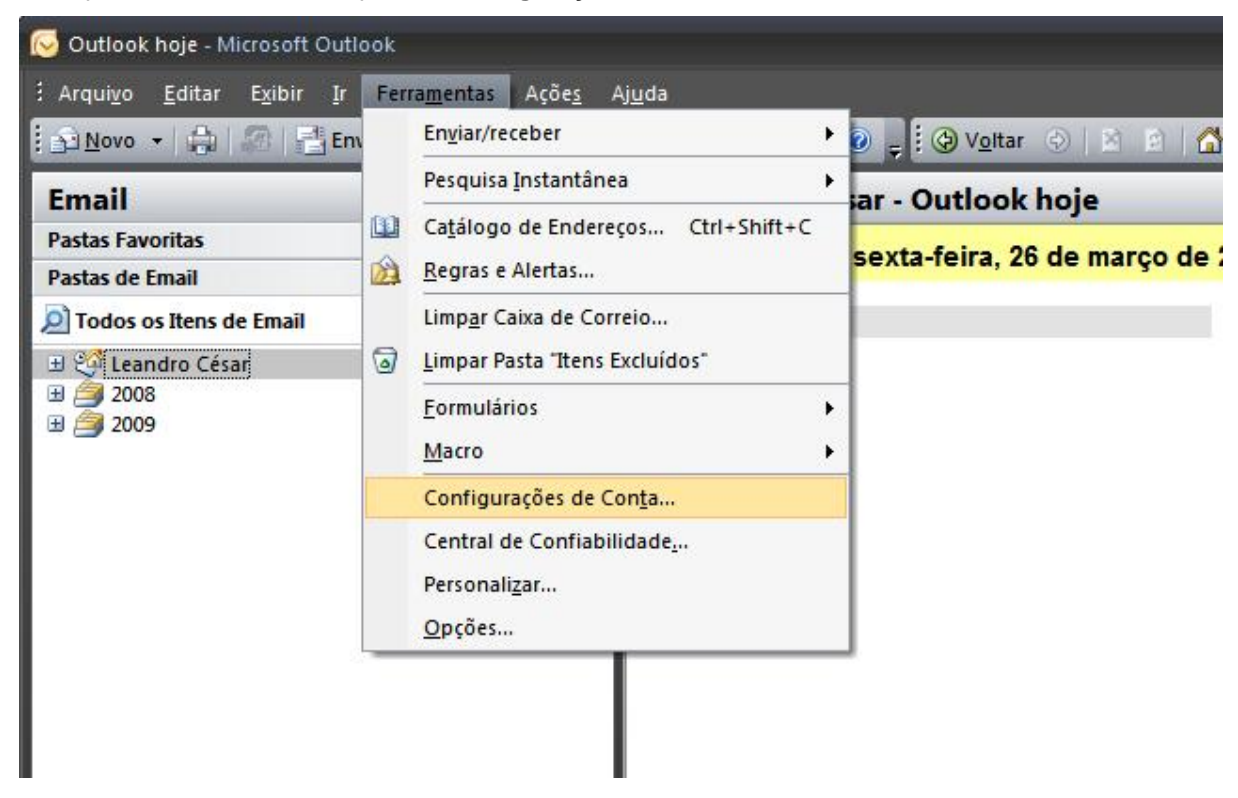

2. Na guia Email, clique no botão Novo.

| Contas de Email<br>Você pode adicionar ou remove                                                   | er uma conta. Também pode selecionar uma conta e alterar suas configurações.                  |
|----------------------------------------------------------------------------------------------------|-----------------------------------------------------------------------------------------------|
|                                                                                                    |                                                                                               |
| ail Arquivos de Dados RSS Fe                                                                       | eeds Listas do SharePoint Calendários da Internet Calendários Publicados Catálogos            |
| 🚰 <u>N</u> ovo 🧏 🖗 <u>R</u> eparar 😭                                                               | Alterar 🞯 Definir como Padrão 🗙 Remover 🔹 🚇                                                   |
| Nome                                                                                               | Tipo                                                                                          |
|                                                                                                    |                                                                                               |
|                                                                                                    |                                                                                               |
|                                                                                                    |                                                                                               |
|                                                                                                    |                                                                                               |
|                                                                                                    |                                                                                               |
|                                                                                                    |                                                                                               |
|                                                                                                    |                                                                                               |
| onta selecionada entrena novos s                                                                   | emails no sequinte local:                                                                     |
| conta selecionada entrega novos e                                                                  | emails no seguinte local:                                                                     |
| onta selecionada entrega novos e<br>Nterar <u>P</u> asta <b>Leandro César</b><br>no arguivo de dac | emails no seguinte local:<br><b>\Caixa de Entrada</b><br>dos C:\Outlook\Leandro.pst           |
| onta selecionada entrega novos e<br>Iterar <u>Pasta</u><br>no arquivo de dao                       | emails no seguinte local:<br><b>\Caixa de Entrada</b><br>dos C: \Outlook <b>\</b> Leandro.pst |
| onta selecionada entrega novos e<br>literar <u>Pasta</u><br>no arquivo de dac                      | emails no seguinte local:<br><b>\Caixa de Entrada</b><br>dos C: \Outlook \Leandro.pst         |

3. Selecione a opção Microsoft Exchange, POP3, IMAP ou HTTP e clique em Avançar.

| Adicionar Nova Conta de Email                                                                                                    |                                             |
|----------------------------------------------------------------------------------------------------|---------------------------------------------|
| Escolher Serviço de Email                                                                                                    | × ×                                         |
| Microsoft Exchange, POP3, IMAP ou HTTP Conexão com uma conta de email no Microsoft Exchange Server do seu de serviços de Internet ou da sua organização.     O Outros Conexão com um tipo de servidor mostrado abaixo.     Serviço Móvel do Outlook (Sistema de Mensagens de Texto) | provedor                                    |
| [                                                                                                    | < <u>V</u> oltar <u>A</u> vançar > Cancelar |

4. Marque a opção Definir manualmente as configurações do servidor ou tipos de servidor adicionais e clique no botão Avançar.

| Adicionar Nova Conta de    | le Email                                                        |          |
|----------------------------|-----------------------------------------------------------------|----------|
| Configuração Auton         | mática de Conta                                                 | ×        |
| Nome:                      | Exemplo: Susana Oliveira                                        |          |
| Endereço de Email:         | Exemplo: susana@contoso.com                                     |          |
| Senha:<br>Confirmar Senha: |                                                                 |          |
|                            | Dígite a senha fornecida pelo provedor de serviços de Internet. |          |
|                            |                                                                 |          |
| Definir manualmente        | e as configurações do servidor ou tipos de servidor adicionais  |          |
|                            | < <u>V</u> oltar <u>A</u> vançar >                              | Cancelar |

5. Selecione a opção Email da Internet e clique no botão Avançar.

| Adicionar Nova Conta de Ema                                                            | il                                                                                                    | 8                                   |
|----------------------------------------------------------------------------------------|----------------------------------------------------------------------------------------------------|-------------------------------------|
| Escolher Serviço de Ema                                                                | d -                                                                                                    |                                     |
| Email da Inter<br>Conexão com o                                                        | rnet<br>o servidor POP, IMAP ou HTTP para enviar e rece                                                                                          | ber emails.                         |
| <u>Microsoft Exc</u><br>Conexão com c <u>Outros</u><br>Conexão com u     Serviço Móvel | change<br>o Microsoft Exchange para acessar email, calendá<br>um tipo de servidor mostrado abaixo.<br>do Outlook (Sistema de Mensagens de Texto) | irio, contatos, fax e caixa postal. |
|                                                                                        |                                                                                                    | < Voltar Avançar > Cancelar         |

- 6. Preencha os campos:
- Nome: digite o seu nome.
- Endereço de e-mail: seu e-mail completo.
- Tipo de conta: selecione POP3.
- Servidor de entrada de emails: digite pop3.seudomínio.
- Servidor de saída de emails (SMTP): digite smtp.seudomínio.
- Nome de usuário: digite seu e-mail completo.
- Senha: a senha do e-mail.
- Depois, clique no botão Mais configurações.

| Configurações de Email na Inte<br>Todas estas configurações são | ernet<br>necessárias para que a conta de er | nail funcione.                                                                                           |
|-----------------------------------------------------------------|---------------------------------------------|----------------------------------------------------------------------------------------------------|
| Informações do Usuário                                          |                                             | Testar Configurações da Conta                                                                            |
| Nome:                                                           | Seu Nome                                    | Depois de preencher as informações nesta tela, é<br>recomendável testar a conta dicando no botão abaixo. |
| Endereço de Email:                                              | nome@seudominio                             | (Requer conexão com a rede.)                                                                             |
| Informações do Servidor                                         |                                             |                                                                                                    |
| Tipo de <u>C</u> onta:                                          | POP3                                        | Testar configurações da conta                                                                            |
| Servid <u>o</u> r de entrada de emails:                         | pop3.seudominio                             |                                                                                                    |
| Servidor de saí <u>d</u> a de emails (SMTP):                    | smtp.seudominio                             |                                                                                                    |
| Informações de Logon                                            | L                                           |                                                                                                    |
| Nome de <u>U</u> suário:                                        | nome@seudominio                             |                                                                                                    |
| Sen <u>h</u> a:                                                 | *****                                       |                                                                                                    |
| ✓ Lembra                                                        | r senha                                     |                                                                                                    |
| Exigir logon usando Autenticação<br>(SPA)                       | de Senha de Segurança                       | Mais Configurações                                                                                       |
|                                                                 |                                             | < Voltar Avançar > Cancelar                                                                              |

7. Clique na guia Servidor de saída e habilite a opção Meu servidor de saída (SMTP) requer autenticação e Usar mesmas config. do servidor de email de entrada.

| Configu | rações de email na             | Internet     | $\sim$                               |
|---------|--------------------------------|--------------|--------------------------------------|
| Geral   | Servidor de saída              | Conexão      | Avançado                             |
| Me      | u servid <u>o</u> r de saída ( | SMTP) requ   | uer autenticação                     |
| ۲       | Usar <u>m</u> esmas config     | . do servido | lor de entrada de emails             |
| 0       | Fazer logon <u>u</u> sando     |              |                                      |
|         | Nome de usuário:               |              |                                      |
|         | Senha:                         |              |                                      |
|         |                                | Lembrar      | ir senha                             |
|         | Exigir Autentica               | ;ão de Senh  | ha de Segurança (SPA)                |
| 0       | Eazer logon no serv            | idor de entr | rada de emails antes de enviar email |
|         |                                |              | OK Cancelar                          |

8. Clique na guia Avançado e altere a porta do Servidor de saída (SMTP) para 587 e, em seguida, clique em OK.

| onfigur                                         | rações de email na Internet                                                                                                    |
|-------------------------------------------------|----------------------------------------------------------------------------------------------------|
| Geral                                           | Servidor de saída Conexão Avançado                                                                                                    |
| Númer<br>Servi<br>Servi<br>Lu<br>Iempo<br>Curta | os das portas do servidor<br>idor de entrada (POP3): 110 Usar padrões<br>Este servidor requer uma conexão criptografada (SSL)<br>idor de gaída (SMTP): 587<br>Jsar o seguinte tipo de conexão griptografada: Nenhum<br>s limite do servidor<br>o Longo 1 minuto |
| Entreg                                          | a<br>eixar uma cópia das mensagens no servidor<br>Remover do servidor após 10 ‡ dias<br>Remover do servidor quando excluído de 'Itens excluídos'                                                                                                    |
|                                                 | OK Cancelar                                                                                                    |

9. Clique no botão Avançar depois Concluir para finalizar a criação de sua conta.

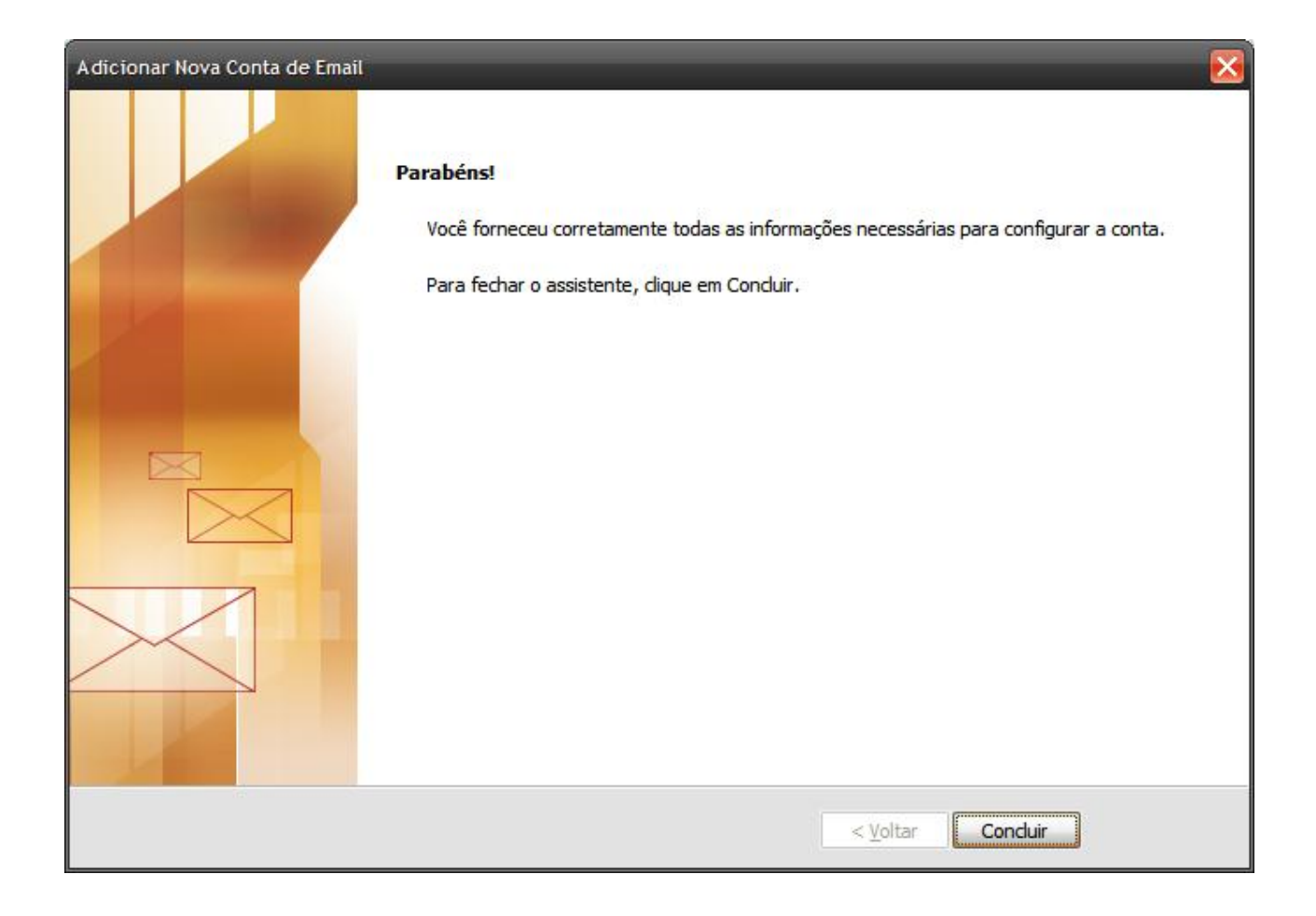

## **IMPORTANTE:**

**1.** Após a alteração da porta do servidor SMTP para 587 no Outlook, feche-o e abra novamente para que a configuração tenha êxito.

2. Caso você utilize o antivírus Avast e ocorra alguma falha após a alteração da porta do servidor SMTP, basta abrir o antivirus, ir em "Modulos Residentes > Modulo Email > Configurações Avançadas > Contas SSL" e excluir as informações associadas à porta 25.